## Canon [Power Shot SX60 HS]

## \*拍攝照片

| (2)<br>(1)<br>(3) | 1. 開啟螢幕 操作如左圖 (1)<br>2. 關閉螢幕 操作如左圖 (3)                                                 |
|-------------------|----------------------------------------------------------------------------------------|
|                   | 3. 開啟電源鍵(ON/OFF)                                                                       |
|                   | 4. 選擇 AUTO 模式                                                                          |
|                   | 5. 快門鍵外圍圓環可調整鏡頭遠距                                                                      |
|                   | 6.如需要閃光燈請輕按住閃光燈兩<br>旁向上拉起,如沒有使用或使用完畢<br>請小心收回                                          |
|                   | <ol> <li>7. 快門鍵半按可進行對焦</li> <li>8. 要拍攝影像請完全按壓快門鍵,在</li> <li>快門聲音結束前保持相機穩定不動</li> </ol> |
|                   |                                                                                        |

## \*拍攝短片

|                       | 1. 按下錄影鍵,相機會發出"嗶"一聲 |
|-----------------------|---------------------|
|                       | 開始拍攝                |
|                       | 2. 如完成拍攝請再按一次錄影鍵,相  |
|                       | 機會發出"嗶嗶"兩聲          |
| <b>2</b> • <b>(</b> ) | 螢幕上會顯示[●記錄]並於螢幕上方   |
|                       | 顯示目前已拍攝時間           |
|                       |                     |
|                       |                     |
|                       |                     |

\*储存檔案(無線傳輸至手機)

1. 使用手機到 play 商店 → 安裝 Canon Camera Connect  $\square$  → 2. 按相機上的  $[\square]$  鍵→輸入略稱 (老師決定略稱完再輸入) 按 確定→3. 點選左邊手機圖示  $\square$  →4. 開啟手機無線基地台 (wifi 分享器) →5. 開啟 Canon Camera Connect  $\square$  →6. 開 啟後手機與相機會自動連線

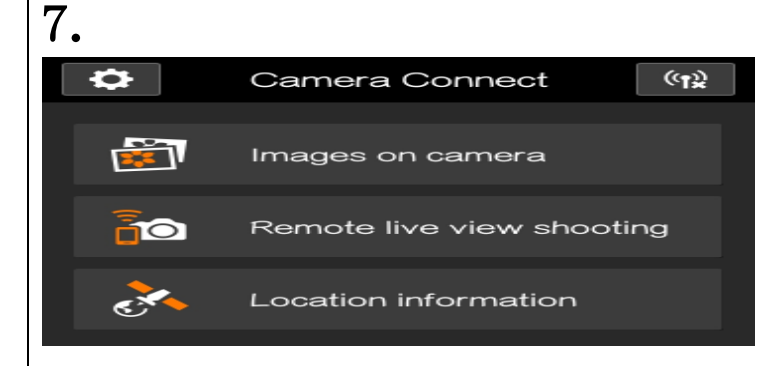

## \*储存檔案(有線傳輸至電腦)

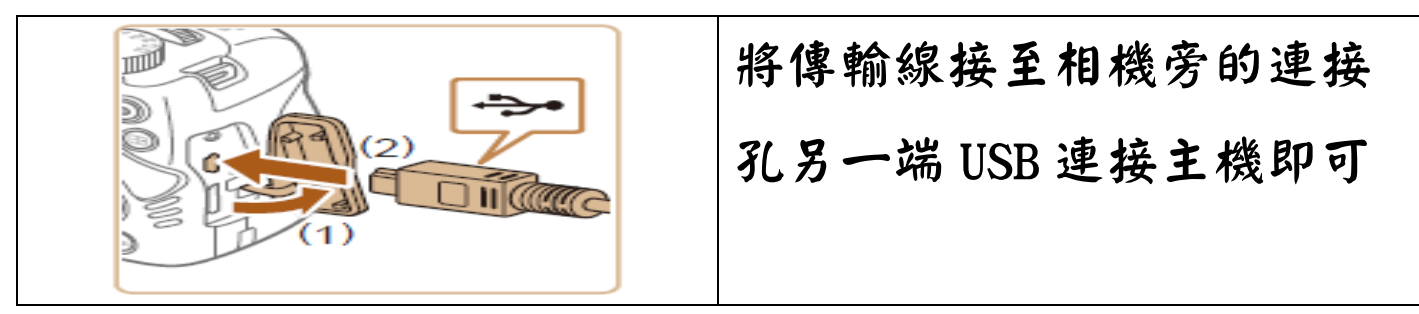